## 伍、 審核流程設定

▶ 【功能說明】

系統管理人員可利用本功能設定各種交易的審核流程控管方式。

- ▶ 【操作說明】
- 1. 系統管理者登入企業網路銀行,「審核流程設定」。

|            | 功能項目      |
|------------|-----------|
| 權限管理       |           |
| 功能群組設定     |           |
| 使用者管理(基本資料 | 、功能及帳戶權限) |
| 系統設定       |           |
| 基本資料設定     |           |
| 審核流程設定     |           |

 勾選欲設定之交易種類,再按「設定」鈕。(若備註欄位顯示"有交易資料待審核",表示 審核流程中有資料尚未完成審核程序,此時將不可修改審核流程,僅可增加可審核人員)。

審核流程設定

| 選項         | 交易類別   | 控管方式   | 備註       |
|------------|--------|--------|----------|
| $\bigcirc$ | 一般轉帳交易 | 按金額控管  | 有交易資料待審核 |
| 0          | 薪資轉帳交易 | 不需審核層級 |          |

設定 列印

- 3. 控管方式設定:(系統預設值為不須審核控管層級)
- ▶ 審核控管方式包括金額控管、按層級控管或不控管, 說明如下:

| 控管方式   | 說明                         | 交易流程       |
|--------|----------------------------|------------|
| 不需審核層級 | 編輯人員編輯交易後,經放行人員放行後才可完成交易。  | 編輯->放行     |
| 按層級控管  | 編輯人員編輯後,先經審核人員審核後,再經放行人員放  | 編輯->審核->放行 |
|        | 行後才可完成交易。                  |            |
| 按金額控管  | 編輯人員編輯後,先經審核人員審核後(按金額大小決定審 | 編輯->審核->放行 |
|        | 核層數),再經放行人員放行後才可完成交易。      |            |

(1) 控管方式為『不需審核層級』時之設定程序:

=>點選『不需審核層級』,再按下方之『確認』即可完成設定。

**審核流程設定-設定** 

| 交易種類: | 一般轉帳交易                  |  |
|-------|-------------------------|--|
| 控管方式  | ●不需審核層級 ○ 按層級控管 ○ 按金額控管 |  |
|       | 確定取消                    |  |

(2) 控管方式為『按層級控管』時之設定程序:

=>設定時先點選『按層級控管』,再設定各層級通過人數及可審核人員。

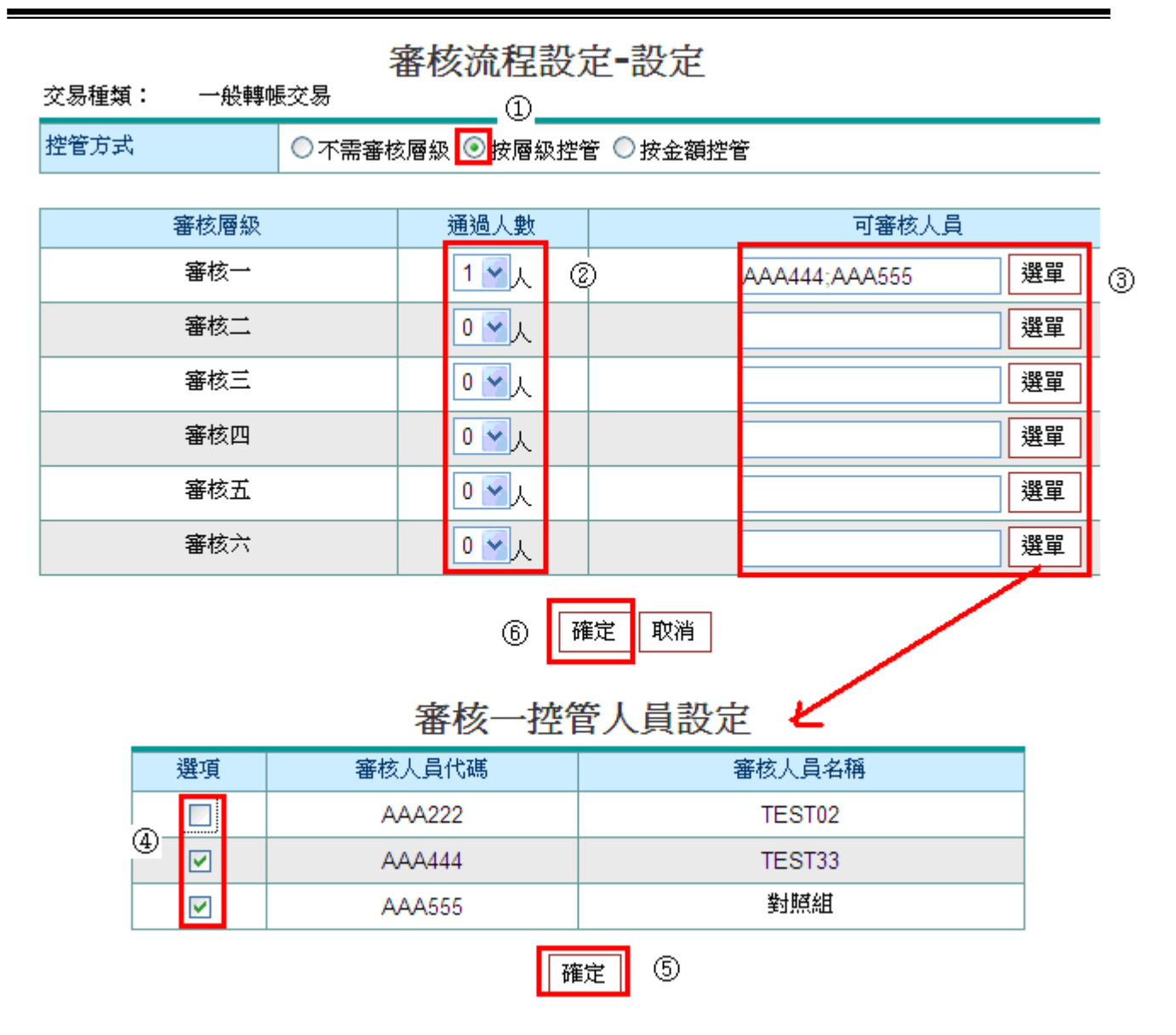

(3) 控管方式為『按金額控管』時之設定程序:

=>設定時先點選『按金額控管』,再設定各層級可審核金額、各層級通過人數及可審核人員。

範例說明:假設要設定2層

| 層級  | 設定之金額       |
|-----|-------------|
| 審核一 | 1~100 萬(含)  |
| 審核二 | 100 萬(不含)以上 |
| 審核三 | 不設定         |
| 審核四 | 不設定         |
| 審核五 | 不設定         |
| 審核六 | 不設定         |

## ▶ 注意事項:

- (1) 可審核人員:須為具備該交易審核權限者,
- (2)每個審核層級通過人數1~6人,可審核人員需多於通過人數。

- (3) 各審核層級之審核人員不可重複。
- (4) 設定多個審核層級時,由審核一之可審核人員審核,再由審核二之審核人員審核,以此類推。
- (5)每一交易種類都要設定審核流程,才可正常使用本系統,若有交易資料正在審核中,不可修 改審核流程,僅可增加可審核人員。

| 審核流程設定-設定         |       |        |         |              |         |        |     |     |
|-------------------|-------|--------|---------|--------------|---------|--------|-----|-----|
| 交易種類:             | 一般轉帳交 | 裼      |         | 1            |         |        | 單位  | :萬元 |
| 控管方式              | 0     | 不需審核層級 | ○ 按層級控領 | ế 💽 按金額      | 控管      |        |     |     |
|                   |       |        |         |              |         |        |     |     |
| 審核層級              |       | 金額權限(萬 | ) ②     | 通過人數         | ।<br>3) | 可審     | 核人員 |     |
| 審核一               | 0 ~   | 100    | 萬元      | 1 🖌 人        | Ĩ       | AAA222 | 選單  | 4   |
| 審核二               |       | 100    | 萬元以上    | 11人          |         | AAA444 | 選單  |     |
| 審核三               |       |        | 萬元      | <b>0 ~</b> 人 |         |        | 選單  |     |
| 審核四               |       |        | 萬元      | ٦◄٨          |         |        | 選單  |     |
| 審核五               |       |        | 萬元      | 0 <b>~</b> 人 |         |        | 選單  |     |
| 審核六               |       |        | 萬元      | ₽₩           |         |        | 選單  |     |
| ⑦ 確定 取消 審核一控管人員設定 |       |        |         |              |         |        |     |     |
|                   | 選     | 項      | 審核人員代碼  | 5            |         | 審核人員名種 | 育   |     |
|                   |       | 2      | AAA222  |              |         | TEST02 |     |     |
|                   | 5     |        | AAA444  |              |         | TEST33 |     |     |
|                   |       |        | AAA555  |              |         | 對照組    |     |     |
| 確定 6              |       |        |         |              |         |        |     |     |

## 4. 系統顯示設定結果。

## 審核流程設定

| 執行作業 | 審核流程設定 - 設定      |      |        |  |
|------|------------------|------|--------|--|
| 執行訊息 | 設定成功             |      |        |  |
| 設定內容 |                  |      |        |  |
| 控管方式 | 按金額控管            |      |        |  |
| 審核層級 | 金額權限(萬)          | 通過人數 | 可審核人員  |  |
| 審核一  | <mark>100</mark> | 1人   | AAA222 |  |
| 審核二  | 100 萬元以上         | 1人   | AAA444 |  |

確定 列印